## Modalità di identificazione e accesso alla compilazione della domanda

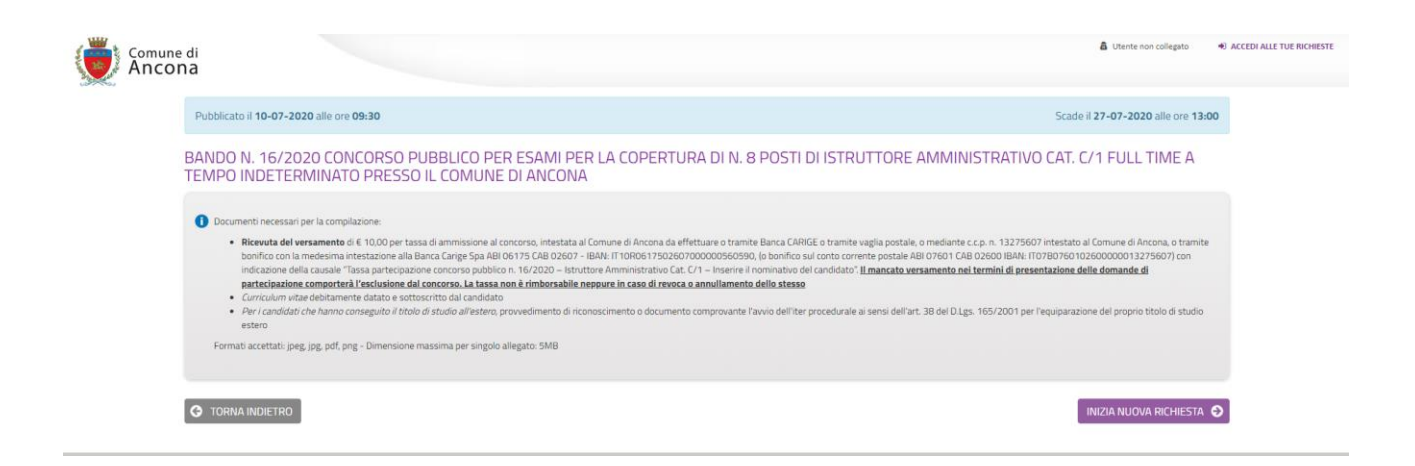

Dopo aver cliccato Invia Nuova Richiesta appare la seguente pagina (immagine sotto).

| Servizio di autenticazione                                       |                                                                                                    |
|------------------------------------------------------------------|----------------------------------------------------------------------------------------------------|
| Autenticazione Cohesion Autenticazione Spid Altre Autenticazioni | Cohesion è il sistema di accesso della Regione Marche che consente di utilizzare, con un'identità digitale unica, i servizi online della<br>Pubblica Amministrazione e dei privati accreditati.<br>Magoidiri informazioni su cohesion |
| Cie Entra con CIE                                                | CielD è l'app sviluppata per l'accesso, mediante la Carta d'identità elettronica (CIE 3.0) ai servizi delle PPAA, e ai servizi erogati dagli stati<br>membri dell'Unione Europea<br>Maggiori informazioni su Cie ID                   |
| Ricorda la mia scetta                                            |                                                                                                    |

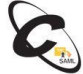

A questo punto cliccare su Autenticazione SPID (freccia rossa sopra) e quindi apparirà l'immagine sotto con il pulsante blu in evidenza **Entra con SPID** (cerchiato in rosso) che permetterà, cliccandoci sopra e seguendo la procedura standard di SPID, di essere identificati ed accedere alla presentazione della domanda di ammissione al bando di concorso.

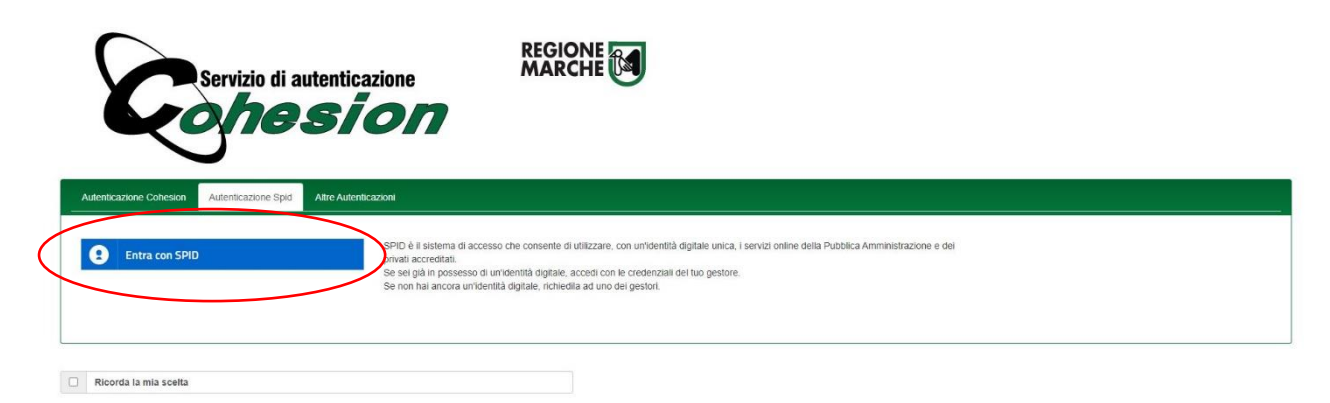

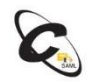